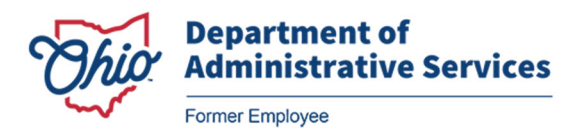

# Completing a Supplemental Disability Statement

## As a Former Employee, you must meet the following requirements to file for disability leave benefits once they leave active state service:

- You were eligible for disability leave benefits when you were an active employee.
- The date you became disabled was prior to your separation from state service.
- You still have remaining disability leave hours in your leave accrual balance.
- You were voluntarily or involuntarily disability separated or terminated with benefits.
- You were not terminated without benefits or resigned your position.

For addition support, contact your former agency's Human Resources department.

#### Step 1 - Navigate to the Ohio Former Employee Portal at <u>https://FormerEmployee.Ohio.gov</u>.

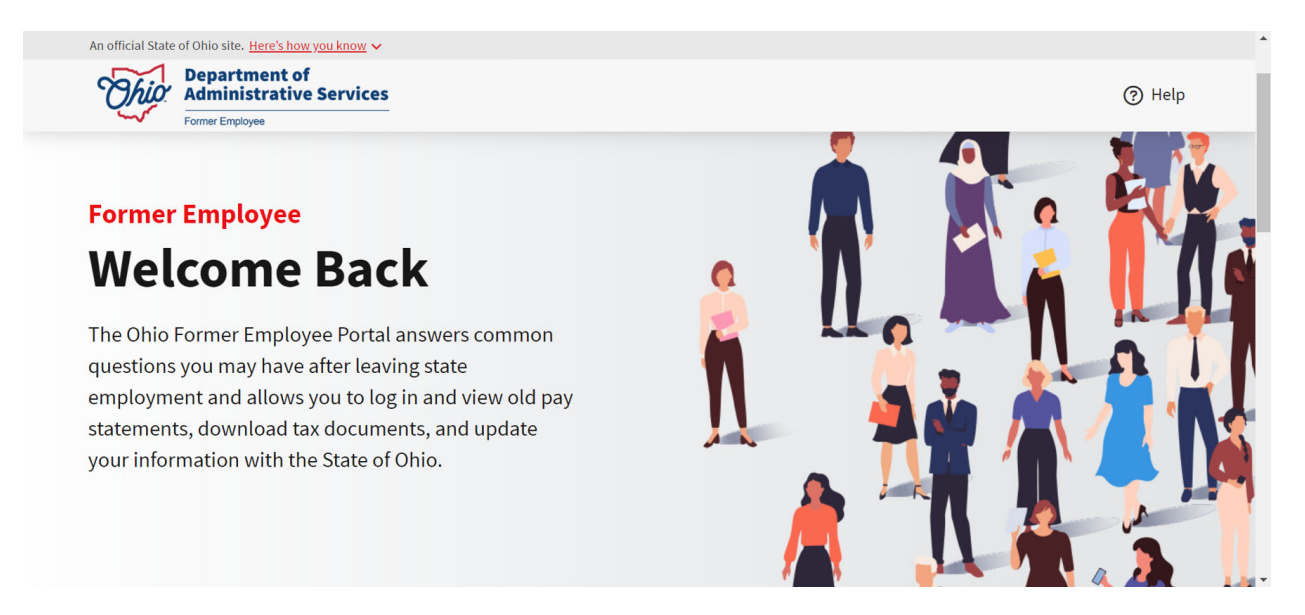

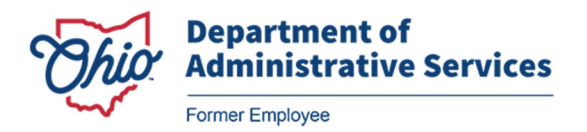

### Step 2 – Select the myBenefits tile.

| An official State of Ohio site: Here's ho<br>Department of<br>Administrativ<br>Forme Endogee<br>you may have aft<br>log in and view o<br>and update your | a would have ~<br>f<br>e Services<br>ter leaving state employment ar<br>Id pay statements, download ta<br>information with the State of O | nd allows you to<br>x documents,<br>hio. | Ц                                |   |                           | Translation |
|----------------------------------------------------------------------------------------------------|----------------------------------------------------------------------------------------------------|------------------------------------------|----------------------------------|---|---------------------------|-------------|
| \$ my                                                                                                    | Pay                                                                                                    |                                          | mvinfo                           |   | myBenefits                |             |
| Common Quest                                                                                                    | iold pay statements or download<br>Form W-2                                                                                               | 0                                        | Update your personal information | ~ | Download your Form 1095-C |             |

Step 3 – Enter your OHID User ID and password, then click Sign in.

<u>NOTE</u>: If this is your first time logging in to the Ohio Former Employee Portal, please refer to the **First Time Login** Job Aid.

| Sign in with Stoud Difector                                                                                                    | -V                                                                                                    |
|----------------------------------------------------------------------------------------------------|----------------------------------------------------------------------------------------------------|
| 0                                                                                                    | 1                                                                                                    |
| User name                                                                                                    | Forgot username                                                                                                    |
| 101XXXXX                                                                                                    |                                                                                                    |
| Password                                                                                                    | Forgot password                                                                                                    |
|                                                                                                    | 0                                                                                                    |
| Sign in with IBMid                                                                                                    |                                                                                                    |
| Sign in with IBMid This system contains State of Ohio and United States governme                                                                                                    | ent information and is restricted to authorized users                                                                                                    |
| Sign in with IBMid This system contains State of Ohio and United States governme ONLY. Unauthorized access, use, misuse, or modification of this in transit to and from this system is strictly prohibited, may be i subject to administrative action, civil and criminal penalties. Us and policies. | ent information and is restricted to authorized users<br>s computer system or of the data contained herein or<br>in violation of state and federal law, and may be<br>se of the system is governed by U.S. law and Ohio law |

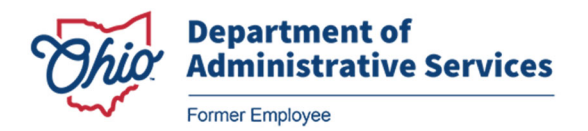

**Step 4 –** The **OAKS Benefits** navigation collection displays on the left. Click the **Disability Claim** list item.

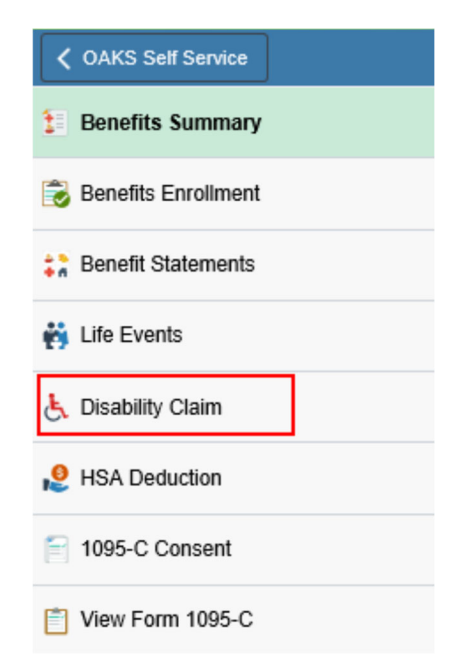

| ✓ OAKS Self Service   |                  | OAKS Benefits              | <u>ଜେ ୧ : ଡ</u>                      |
|-----------------------|------------------|----------------------------|--------------------------------------|
| E Benefits Summary    | Disability Claim | ]                          | New Window   Help   Personalize Page |
| 🛞 Benefits Enrollment | Disubility cluim |                            |                                      |
| Senefit Statements    |                  |                            |                                      |
| 👸 Life Events         |                  | New Disabi                 | ity Claim                            |
| 👃 Disability Claim    |                  |                            |                                      |
| 8 HSA Deduction       | Employee's exist | ing claim details          | 1-2 of 2 View All                    |
| 1095-C Consent        | Claim Number     | Claim Sequence Number      | Create New Supplemental Statement    |
| View Form 1095-C      | 50012265         | Employee Initial Statement | Create New Supplemental Statement    |
|                       | 50012264         | Employee Initial Statement | Create New Supplemental Statement    |
|                       |                  |                            |                                      |

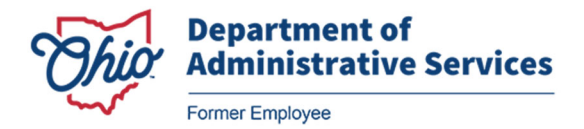

**Step 5 –** The **Disability Claim** page displays. Click the **Create New Supplemental Statement** button for the desired claim.

| E L                  | q             |                   |                        |                        |              |            | 1-2 of 2 ⊻        | P P      | I View All       |
|----------------------|---------------|-------------------|------------------------|------------------------|--------------|------------|-------------------|----------|------------------|
| Claim                | Number        | Clai              | m Sequence Nur         | mber                   |              | Create Nev | v Supplemental S  | tatement |                  |
| 500                  | 12265         | Employee In       | itial Slatement        |                        |              | Create Ne  | w Supplemental S  | latement | ]                |
|                      |               |                   |                        |                        |              |            |                   |          |                  |
| OAKS Benefits        |               |                   |                        | Employee               | Sup Landing  | ]          |                   |          | 습 Q :            |
| mployee Supplem      | ental Statem  | nt                |                        |                        |              |            |                   | Help     | Personalize Page |
| ie SUSAN S           | HUSTER        |                   | Empl ID                | 10203384               | Empl Red     | cord 0     |                   |          |                  |
| of Birth 11/         | 12/1977       |                   | Agency                 | сом                    | Job Title    | Program    | n Administrator 2 |          |                  |
| ability Claim - Su   | pplemental    | Employee Rep      | port                   |                        |              |            |                   |          |                  |
| laim Effective Sec   | uence         | 1                 | Claim Number           | 5001226                | 5            |            |                   |          |                  |
| mployee Contac       | t Informatio  | n                 |                        |                        |              |            |                   |          |                  |
| *                    | 🗹 Check to    | use Mailing Add   | ress on file. If addr  | ress is incorrect, upd | ate My Info. |            |                   |          |                  |
| *Address Line 1      | 100 Main St   | 2                 |                        |                        |              |            |                   |          |                  |
| Address Line 2       |               |                   |                        |                        |              |            |                   |          |                  |
| Address Line 3       |               |                   |                        |                        |              |            |                   |          |                  |
| *City                | ORIENT        |                   |                        | *State OH              | *Postal      | 43146      |                   |          |                  |
| Email Address        | 10203384@     | BUS.STATE.OH.     | US.DV                  |                        | Cout         |            |                   |          |                  |
| *Telephone           | 614/867-530   | 19                |                        |                        |              |            |                   |          |                  |
| )ieahility / Illnoss | Dotails       |                   |                        |                        |              |            |                   |          |                  |
| *Have there beer     | any changes   | in your condition | since your original cl | laim?                  |              | 🗆 Yes      | 🗆 No              |          |                  |
| If Yes, Please E     | plain         |                   |                        |                        |              |            |                   |          |                  |
|                      |               |                   |                        |                        |              |            |                   |          |                  |
| *Any conditions t    | hat have beco | ome disabling tha | t were caused by or r  | esulting from your jo  | b?           | □ Yes      | □ No              |          |                  |
| If Yes, please de    | scribe        |                   |                        |                        |              |            |                   |          |                  |

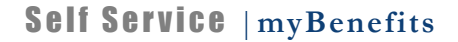

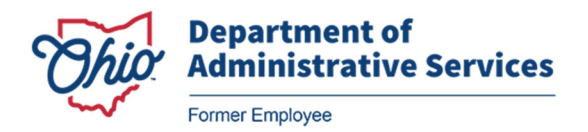

#### Step 6 - The Employee Supplemental Statement page displays.

The **Employee Contact Information** section populates with information on file in OAKS. If during your recovery you will have a temporary address you wish disability information to be sent to, clear the checkbox to remove the information and enter the temporary address in the following fields.

**NOTE:** Only make **temporary Employee Contact Information** changes here. For permanent changes visit the **myInfo** section in the Ohio Former Employee Portal.

Click the Check to use Mailing Address on file option.

| *              | Check to use Mailing Addre | ss on file. If address is i | ncorrect, up | odate My Info.  |       |
|----------------|----------------------------|-----------------------------|--------------|-----------------|-------|
| Address Line 1 | 100 Main St.               |                             |              |                 |       |
| Address Line 2 |                            |                             |              |                 |       |
| Address Line 3 |                            |                             |              |                 |       |
| *City          | ORIENT                     | *State                      | OH           | *Postal<br>Code | 43146 |
| Email Address  | 10203384@BUS.STATE.OH.US   | 3.DV                        |              |                 |       |
| *Telephone     | 614/867-5309               |                             |              |                 |       |

**Step 7** – Indicate if there have been any changes in your condition since your original claim by selecting the **Yes** checkbox, **No** if there were not.

Notice that the field, If Yes, Please Explain is grayed out. This will be available when Yes is selected.

If **Yes**, Provide an explanation as to how your condition has changed since you originally filed your claim.

| E |   |
|---|---|
|   | - |
|   |   |
|   |   |

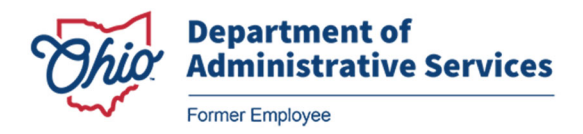

**Step 8** – Indicate if there were any conditions that have been disabling that were caused by or resulting from your job by selecting the **Yes** checkbox, **No** if they were not.

Notice that the field, **If Yes, please describe** is grayed out. This field will be available if **Yes** is selected.

| Have there been any changes in your condition since your original claim?                     | ✓ Yes |  |
|----------------------------------------------------------------------------------------------|-------|--|
| Yes, Please Explain<br>Complications with my surgery. The incision site has become infected. |       |  |
| Any conditions that have become disabling that were caused by or resulting from your job?    | □ Yes |  |
| f Yes, please describe                                                                       |       |  |

**Step 9 –** Indicate if you were hospitalized since your original claim by selecting the **Yes** checkbox, **No** if you were not.

Notice that the field, **If Yes, Name of Hospital and City** and the **Dates of Confinement/Other hospital visits** fields are grayed out. These fields will be available when **Yes** is selected. Complete the fields and date fields if **Yes** is selected.

| ve you been hospitalized sin      | ce your original claim?        |              |                             | □ Yes  |     | L] No    |
|-----------------------------------|--------------------------------|--------------|-----------------------------|--------|-----|----------|
| If Yes, Name of Hospital and City |                                |              |                             |        |     |          |
| Reason for                        |                                |              |                             |        |     |          |
| confinement                       |                                |              |                             |        |     |          |
| confinement                       | Dates of Confinement/Other hos | pital visits | *                           |        |     |          |
| confinement                       | Dates of Confinement/Other hos | pital visits | s *<br>1-1 of 1 ☑           | )<br>) | H T | View All |
| confinement                       | Dates of Confinement/Other hos | pital visits | s *<br>1-1 of 1⊻<br>To Date | ¥ 1    | H T | View All |

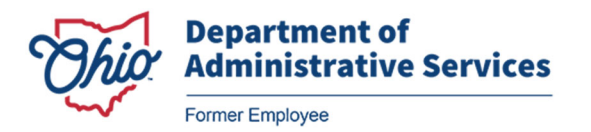

**Step 10 –** Have you yet returned to work? Select **Yes** or **No** as appropriate. Depending on your response additional fields may activate for completion.

Depending on your answer to the previous question, either the If Yes or If No field will be available for data entry.

| *Have you returned to work?             |                                                          | 🗆 Yes | 🗆 No |
|-----------------------------------------|----------------------------------------------------------|-------|------|
| If yes, Give Date                       | If no, what date do you expect to return                 |       |      |
| *Are you returning to work part-time an | d applying for disability benefits on a part-time basis? | □ Yes | 🗆 No |

**Step 11** – Please answer the following question with a **Yes** or **No**:

Have you engaged in any occupation for wage or profit since the onset of your disability?

**If Yes**... fields become available if the **Yes** checkbox was selected. If the **No** checkbox was selected, you would skip over these fields.

| Employer Name Employer Address |                                         | Employer Phone  |             | Your Po  | sition        |          |
|--------------------------------|-----------------------------------------|-----------------|-------------|----------|---------------|----------|
| If Yes, provide Employ         | ver information                         |                 | R A         | 1-1 of 1 | री ।≽ । । । । | View All |
| Provide Dates Worked:          |                                         | From            |             | То       |               |          |
| If Yes, did you receive con    | npensation?                             |                 |             |          | Yes           | No No    |
| *Have you engaged in any       | occupation for wage or profit since the | onset of your a | lisability? |          | □ Yes         | L No     |

**Step 12** – If there are additional employers you have worked for since your disability, add an additional row by clicking the **[+]** icon.

| lf Yes, provide Emplo | yer information  |                |                |    |          |
|-----------------------|------------------|----------------|----------------|----|----------|
| <b>₽</b>              |                  | 14             | < 1-1 of 1 🗸 🕨 | Þ. | View All |
| Employer Name         | Employer Address | Employer Phone | Your Position  |    |          |
| Jones Top Soil        | 123 Buckeye Lane | 614/555-1212   | Receptionist × | +  | -        |

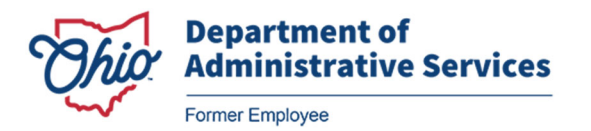

**Step 13** – If you are not on worker's compensation, indicate if any other conditions resulting from your job have become disabling.

If Yes is selected the If yes, Please Describe field becomes active.

| JAKS Benefits                                                                                                    |                                                                                                    | Employee Sup Landing                                                                                                    | J                                                                |      | ଜ | Q | $\oslash$ |
|----------------------------------------------------------------------------------------------------|----------------------------------------------------------------------------------------------------|----------------------------------------------------------------------------------------------------|------------------------------------------------------------------|------|---|---|-----------|
| 'If your claim was not as an<br>that were caused by or resu<br>If Yes, Please Describe                                                                                                    | advancement of workers' comper<br>ting from your job?                                                                                         | isation, have any conditions become disabling                                                                                                    | □ Yes                                                            | □ No |   |   |           |
| ★□ I agree to the following to the following to the f | g Employee Certification                                                                                                    |                                                                                                    |                                                                  |      |   |   |           |
| EMPLOYEE CERTIFICAT                                                                                                    | ION/AUTHORIZATION FOR REI                                                                                                    | EASE OF INFORMATION<br>practitioner, including my health plan, the stat                                                                                                    | e's mental                                                       | ^    |   |   |           |
| health vendor, Optum, the<br>system which I participate<br>provide the Department of<br>to work or claim for disabi                                                                                                    | Employee Assistance Program (<br>in or any other person, office or p<br>Administrative Services (DAS) of<br>ity benefits with complete inform | EAP), the Bureau of Workers' Compensation,<br>provider with knowledge of my illness, injury or<br>r its representative and state agencies involve<br>gling as to my heatth and medical bistory, aligi | the retirement<br>condition to<br>1 with my returr<br>bility for | 1    |   |   |           |
| Disability Retirement Ben<br>privileged character of sur<br>representative to release                                                                                                    | efits and any information required<br>th information. I also hereby authors<br>any such information it receives to                            | in connection with this claim, hereby waiving a<br>prize the Department of Administrative Service<br>on my health plan, the state's mental health ven                                                 | iny and all<br>s or its<br>dor, Optum, the                       | 6    |   |   |           |
| Employee Assistance Pro<br>and state agencies involve<br>mental health vendor, Opt                                                                                                    | gram (EAP), the Bureau of Worke<br>ad with my return to work or claim<br>um, state agencies or other party                                    | rs' Compensation the retirement system which<br>for disability benefits. I understand my health<br>acting as a representative for the state may c                                                     | I participate in<br>plan, the state's<br>ontact me               | 1    |   |   |           |
| understand that it is my re                                                                                                    | assisting me to return to work. A<br>sponsibility under ADA to contact                                                                        | my employer if I wish to apply for reasonable.                                                                                                    | is the original. I                                               | Ť    |   |   |           |
|                                                                                                    |                                                                                                    |                                                                                                    |                                                                  |      |   |   |           |
| Last Update Date/Time                                                                                                    | 9                                                                                                    | Last updated by                                                                                                    |                                                                  |      |   |   |           |

Step 14 – Read the Employee Certification statement.

Check the I agree to the following Employee Certification box.

| I agree to the following Employee Certification                                                                                                    |                                      |
|----------------------------------------------------------------------------------------------------|--------------------------------------|
| EMPLOYEE CERTIFICATION/AUTHORIZATION FOR RELEASE OF INFORMATION                                                                                                    | ~                                    |
| I hereby authorize any hospital or clinic, physician, nurse or practitioner, including my health plan, the state's mental health vendor, Optum, the Employee Assistance Program (EAP), the Bureau of Workers' Compensation, the retirement system which I participate in or any other person, office or provider with knowledge of my illness, injury or condition to provide the Department of Administrative Services (DAS) or its representative and state agencies involved with my ret to work or claim for disability benefits with complete information as to my health and medical history, eligibility for Disability Retirement Benefits and any information required in connection with this claim, hereby waiving any and all privileged character of such information. I also hereby authorize the Department of Administrative Services or its representative to release any such information it receives to my health plan, the state's mental health vendor, Optum, Employee Assistance Program (EAP), the Bureau of Workers' Compensation the retirement system which I participate and state agencies involved with my return to work or claim for disability benefits. I understand my health plan, the state may contact me regarding their services in assisting me to return to work. A photocopy of this authorization shall be valid as the original understand that it is my responsibility under ADA to contact my employeer if Lwish to apply for reasonable. | t<br>Jrn<br>he<br>in<br>e's<br>L.1 V |

**Step 15** – There are five (5) buttons available to perform actions on the initial application.

Add Attachment: Attach pertinent medical documents from the doctor (e.g., the Attending Physician Statement).

View Attachment: View Claim Attachments.

Revised: 10/31/2023

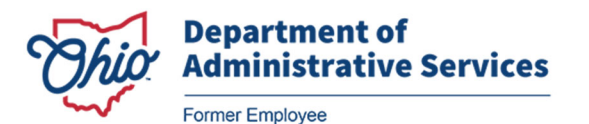

**Save for Later:** If the medical documents are unavailable or if there are fields which are not completed because further information from the employee is required. The date and time and your OAKS ID number are recorded, also, the application is assigned a Claim Number.

**Submit:** All fields have been completed and pertinent medical documents have been attached. The date and time and your OAKS ID number are recorded, also, the application is assigned a Claim Number.

**Cancel:** This button cancels the entire transaction, all data entered will be lost.

|                                                                                                    |                                                                                                    | Employee S                                                                                                    | up Landing                                                                                                    |                                                                                                 |    | ធ | Q | 1 | Ø |
|----------------------------------------------------------------------------------------------------|----------------------------------------------------------------------------------------------------|----------------------------------------------------------------------------------------------------|----------------------------------------------------------------------------------------------------|-------------------------------------------------------------------------------------------------|----|---|---|---|---|
| 'If your claim was not as an a<br>hat were caused by or resultii<br>If Yes, Please Describe                                                                                                    | Ivancement of workers' compe<br>1g from your job?                                                                                                    | nsation, have any conditions be                                                                                                    | ecome disabling 🛛                                                                                                    | Yes 🗹 N                                                                                         | No |   |   |   |   |
| * 🗹 🛛 agree to the following                                                                                                    | Employee Certification                                                                                                    |                                                                                                    |                                                                                                    |                                                                                                 |    |   |   |   |   |
| EMPLOYEE CERTIFICATION                                                                                                    | ital or clinic, physician, nurse o                                                                                                    | LEASE OF INFORMATION<br>r practitioner, including my heal                                                                                                    | Ith plan, the state's men                                                                                                    | tal                                                                                             |    |   |   |   |   |
| EMPLOYEE CERTIFICATION<br>I hereby authorize any hosp<br>health vendor, Optum, the I<br>system which I participate in<br>provide the Department of<br>to work or claim for disabilit<br>Disability Retirement Benef<br>privileged character of such<br>representative to release an<br>Employee Assistance Progr                                                                                                    | IN/AUTHORIZATION FOR RE-<br>ital or clinic, physician, nurse o<br>imployee Assistance Program<br>or any other person, office or<br>doministrative Services (DAS) of<br>benefits with complete inform<br>ts and any information required<br>information. I also hereby auth<br>y such information it receives t<br>am (EAP), the Bureau of Work<br>(EAP), the Bureau of Work                                                                                                    | LEASE OF INFORMATION<br>r practitioner, including my heal<br>(EAP), the Bureau of Workers'<br>provider with knowledge of my<br>ir its representative and state a<br>vation as to my health and medi<br>in connection with this claim, the<br>orize the Department of Admini<br>o my health plan, the state's me<br>ers' Compensation the retireme                                                                                                    | Ith plan, the state's men<br>Compensation, the retir<br>illness, injury or conditio<br>gencies involved with m<br>ical history, eligibility for<br>ereby waiving any and<br>istrative Services or its<br>ental health vendor, Op<br>ental system which I partic                                                                                                    | tal<br>ement<br>in to<br>y return<br>all<br>um, the<br>ipate in                                 |    |   |   |   |   |
| EMPLOYEE CERTIFICATION<br>I hereby authorize any hosp<br>health vendor, Optum, the I<br>system which I participate in<br>provide the Department of /<br>to work or claim for disabilit<br>Disability Retirement Benef<br>privileged character of such<br>representative to release an<br>Employee Assistance Prog<br>and state agencies involved<br>mental health vendor, Optu<br>regarding their services in a<br>understand that it is my rese                           | NNAU HORIZATION FOR RE-<br>ital or clinic, physician, nurse o<br>imployee Assistance Program<br>or any other person, office or<br>dministrative Services (DAS) o<br>benefits with complete inform<br>ts and any information requiree<br>information. I also hereby auth<br>y such information it receives I<br>am (EAP), the Bureau of Work<br>with my return to work or clain<br>n, state agencies or other party<br>usisting me to return to work. A<br>ponsibility, under ADA to contact                                     | LEASE OF INFORMATION<br>r practitioner, including my heal<br>(EAP), the Bureau of Workers'<br>provider with knowledge of my<br>in ts representative and state and<br>halton as to my health and medi<br>in connection with this claim, the<br>orize the Department of Adminion<br>o my health plan, the state's me<br>ers' Compensation the retirement<br>for disability benefits. I unders<br>a cuting as a representative for<br>a photocopy of this authorization<br>t mw.emplower. If Liwish to apply        | Ith plan, the state's men<br>Compensation, the retir<br>illness, injury or conditi<br>gencies involved with m<br>ical history, eligibility for<br>nereby waiving any and<br>istrative Services or its<br>ental health vendor, Opt<br>ental health vendor, Opt<br>ental system which I partic<br>tand my health plan, the<br>the state may contact m<br>n shall be valid as the or<br>for reasonable. | tal<br>ement<br>in to<br>y return<br>all<br>um, the<br>ipate in<br>e state's<br>ie<br>iginal. I |    |   |   |   |   |
| EMPLOYEE CERTIFICATION<br>I hereby authorize any hosp<br>health vendor, Optum, the E<br>system which I participate in<br>provide the Department of I<br>to work or claim for disabilit<br>Disability Retirement Benef<br>privileged character of such<br>representative to release ar<br>Employee Assistance Prog<br>and state agencies involved<br>mental health vendor, Optu<br>regarding their services in a<br>understand that it is my resu-<br>Last Update Date/Time | INAUTHORIZATION FOR RE-<br>ital or clinic, physician, nurse o<br>imployee Assistance Program<br>or any other person, office or<br>dministrative Services (DAS) o<br>benefits with complete inform<br>ts and any information required<br>information. I also hereby auth<br>y such information it receives t<br>am (EAP), the Bureau of Work<br>y such antormation or there party<br>with my return to work or claim<br>n, state agencies or other party<br>ssisting me to return to work. A<br>nonsibility under ADA to contact | LEASE OF INFORMATION<br>r practitioner, including my heal<br>(EAP), the Bureau of Workers'<br>provider with knowledge of my<br>ir its representative and state a<br>ation as to my health and medi<br>in connection with this claim,<br>forize the Department of Adminin<br>o my health plan, the state's me<br>ers' Compensation the retireme<br>nof disability benefits. Lunders<br>r of disability benefits. Lunders<br>r ophotocopy of this authorization<br>t my employer if Livish to apply<br>Last update | Ith plan, the state's men<br>Compensation, the retir<br>illness, injury or conditio<br>gencies involved with m<br>ical history, eligibility for<br>hereby waiving any and<br>istrative Services or its<br>ental health vendor, Opt<br>nt system which I partic<br>tand my health plan, the<br>the state may contact m<br>n shall be valid as the or<br>for reasonable                                | tal<br>ement<br>in to<br>y return<br>all<br>um, the<br>ipate in<br>e state's<br>ie<br>iginal. I |    |   |   |   |   |

**Step 16** – Upon submission, the **Supplemental Employee Report** will display in either a new browser tab or window depending on your computer's setup.

Returning to the **Employee Supplemental Statement** electronic submission form, the page now reflects the Last Update Date/Time field and Last Updated by field containing your OAKS ID.

| derstand that it is my res | nonsibility under ADA to contact | my employer if I wish to apply for re- | asonable | •      |  |
|----------------------------|----------------------------------|----------------------------------------|----------|--------|--|
| .ast Update Date/Time      | 09/26/22 10:30:20AM              | Last updated by                        | 10203384 |        |  |
| Add Attachment             | View Attachment                  | Save for Later                         | Submit   | Cancel |  |

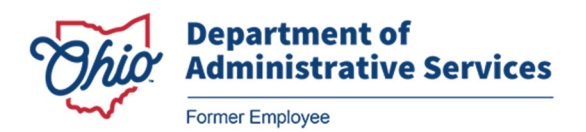

**Step 17** - When finished, and you no longer need to be in the system, select Sign Out from the left sidebar.

|                       | OAKS Benefits                                                                | ଲ                                                                                |
|-----------------------|------------------------------------------------------------------------------|----------------------------------------------------------------------------------|
| Elenefits Summary     |                                                                              | Contact Information                                                              |
| D Benefits Enrollment | Benefits Summary                                                             | Phone<br>8004091205 x OPT 2                                                      |
| • Benefit Statements  | To view your benefits as of another date, enter the date and select Refresh. | Email                                                                            |
| 28 Life Events        | My Benefits on 10/27/2023 EE Refresh                                         | myBenefits@das.ohio.gov<br>Address                                               |
| 🛃 Disability Claim    | No Benefit Summary information is available for this date.                   | Ohio Dept of Admin Services<br>30 E. Broad St., 40th Floor<br>Columbus, OH 43215 |
| 8 HSA Deduction       |                                                                              |                                                                                  |
| ⊨ 1095-C Consent      |                                                                              |                                                                                  |
| View Form 1095-C      |                                                                              |                                                                                  |
| 📲 Sign Out            |                                                                              |                                                                                  |

Important Note: Closing the browser tab does not sign you out of the current session.

For addition support, contact your former agency's Human Resources department.